## Инструменты, приборы, материалы

Для обновления прошивки потребуется:

1. Терминал спутникового мониторинга GalileoSky (далее – терминал) одной из модификаций. Подробную инструкцию по подключению и настройке терминала можно изучить, перейдя по ссылке: <u>http://7gis.ru/support/documentation.html</u>.

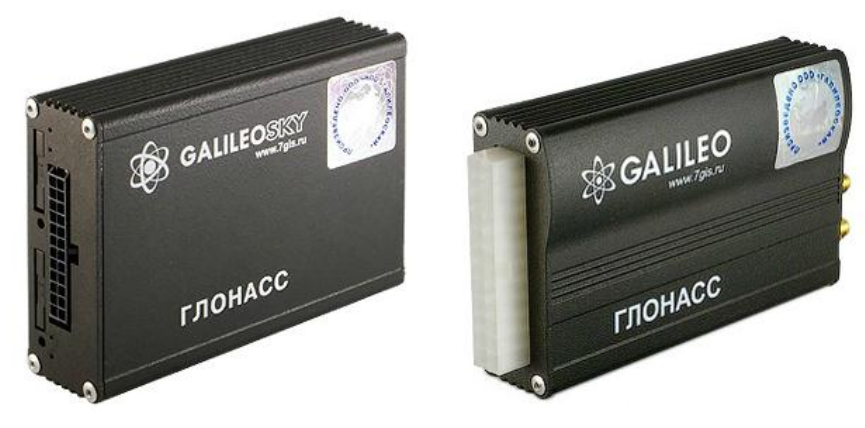

Рисунок 1. Терминал GALILEOSKY

2. Компьютер на базе операционной системы «Windows» с установленной программой конфигурации терминалов GalileoSky – «Конфигуратор».

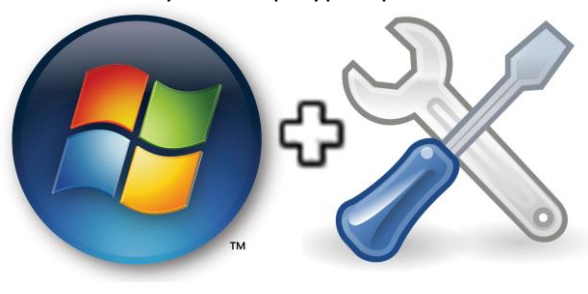

Рисунок 2.

3. Шнур «mini-USB»

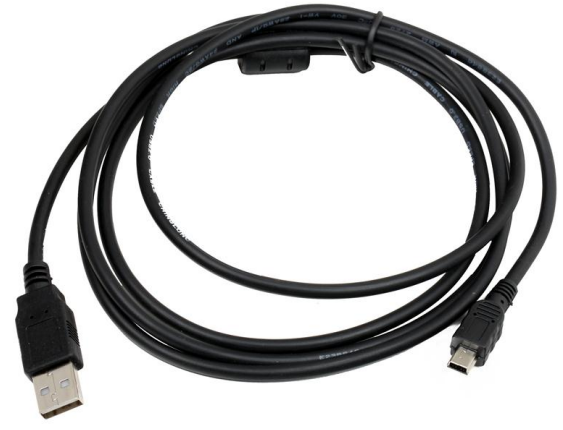

Рисунок 3. Шнур mini-USB

### Общая информация

Обновление прошивки терминала спутникового мониторинга GalileoSky (далее – терминал) может потребоваться, когда нужно реализовать новые функции, недоступные в текущей версии прошивки или когда необходимо исправить ошибки, выявленные в текущей версии прошивки.

Возможны два варианта обновления прошивки:

- 1. локальное обновление прошивки через USB-подключение к компьютеру;
- 2. удаленное обновление прошивки через GPRS-соединение.

### Локальное обновление прошивки через USB-подключение

Локальное обновление прошивки через USB-подключение выполняется в нижеследующем порядке.

- 1. Скачайте прошивку по ссылке <u>http://7gis.ru/support/firmware.html</u> и сохраните на компьютере. Выбор прошивки зависит от версии терминала и предыдущей версии прошивки (Рис. 4):
  - для старых терминалов, с версией прошивки до 89-й включительно, скачайте прошивку 30;
  - для остальных терминалов, с версией прошивки 90 и выше, скачайте версию прошивки для новых терминалов.

| Прошивки для новых приборов |                                                                                                    |                                                                                                    |           |
|-----------------------------|----------------------------------------------------------------------------------------------------|----------------------------------------------------------------------------------------------------|-----------|
| Версия                      | Новые возможности                                                                                                    | Исправления                                                                                                    |           |
| 199                         | *                                                                                                    | <ol> <li>Улучшена обработка ошибочных<br/>пакетов от навигаторов GARMIN</li> <li>Исправлена ошибка, вызывавшая<br/>некорректный подсчёт частоты после<br/>перезагрузки терминала.</li> </ol>                                                                                                  | 💆 Скачать |
| Прошивки дл                 | я старых приборов                                                                                                    |                                                                                                    |           |
| Версия                      | Новые возможности                                                                                                    | Исправления                                                                                                    |           |
| 30_009                      | <ol> <li>Команда OmniCfg для выбора<br/>специальных функций для работы с<br/>датчиками на RS232.</li> <li>Позволяет уменьшать период записи<br/>пакетов в память (wrperiod 2,2).</li> </ol> | <ol> <li>Нет совпадений с подкомандами.</li> <li>Парметры команды Omnicfg не<br/>сбрасываются после перезагрузки<br/>прибора.</li> <li>EraseTrack сбрасывает нумерацию<br/>записей в ноль.</li> </ol>                                                                                         | Скачать   |
| 30                          | <ol> <li>Подробная диагностика с<br/>возможностью отключения.</li> <li>Второй и третий аналоговые входы с<br/>возобновлением для подсчета<br/>импульсов.</li> </ol>                         | <ol> <li>Правильная работа измерения частоты<br/>во время работы конфигуратора.</li> <li>Реакция записью на изменение<br/>статуса на входах.</li> <li>Ложные срабатывания отключения<br/>антены (на некоторых типах антен)<br/>приводили в 0029 к записи<br/>внеочередного пакета.</li> </ol> | Скачать   |

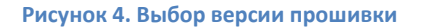

2. Запустите Конфигуратор перейдите на вкладку «Устройство», нажмите кнопку «Обновить прошивку» и укажите архив или файл с прошивкой (Рис. 5). Вы также можете поставить галочку в поле «Стабильная версия прошивки с сайта», чтобы Конфигуратор самостоятельно скачал версию прошивки с сайта.

# Инструкция. Специальные функции. Обновление прошивки в терминале.

| <ul> <li>Стабильная версия проши</li> <li>Файл прошивки:</li> <li>Перейти к:</li> </ul> | івки с сайта: 199<br>!!firmware(share_pete)\0210_ | T_000\5.0 ▼ G                 | ○ ⊙ 📑 🎛 🔳                             |
|-----------------------------------------------------------------------------------------|---------------------------------------------------|-------------------------------|---------------------------------------|
| User<br>Desktop<br>Мои документы<br>Pictures<br>Music<br>Videos                         | имя<br>firmware.bin                               | Размер Тип<br>359 Кб bin Файл | Дата изменения<br>13.11.2013 13:39:54 |
| <u>И</u> мя файла:<br>Типы файлов: Файлы прош                                           | к (*.bin *.zip)                                   | m                             | •                                     |

Рисунок 5. Выбор файла с прошивкой

3. Дождитесь окончания процесса копирования и перезагрузки терминала (Рис. 6).

| Копирование прошивки на US8-диск                       | Обновить прошивку | Перезагрузить устройство |
|--------------------------------------------------------|-------------------|--------------------------|
| Прошивка скопирована. Перезагрузка в течение 15 секунд | Обновить прошивку | Перезагрузить устройство |

Рисунок 6. Прогресс-бар прошивки

4. После обновления терминал автоматически восстановит все настройки, которые были до загрузки прошивки. Убедитесь в обновлении прошивки и сохранении конфигурации (Рис. 7).

| Выберите устройство<br>Идентификационные данные<br>Устройство 52432<br>IMEI 868204007701534 |                                  |  |
|---------------------------------------------------------------------------------------------|----------------------------------|--|
|                                                                                             |                                  |  |
| Дата и время по Гринвичу<br>Широта                                                          | 19.12.2013 16:44:25<br>57,986607 |  |
| Долгота                                                                                     | 56,208122                        |  |
| Скорость, км/ч                                                                              | 0                                |  |
| Дирекционный угол, °                                                                        | 4,8                              |  |
| Число спутников<br>для расчёта координат                                                    | 15                               |  |
| Горизонтальная точность                                                                     | 0,6                              |  |
| Общий пробег по GPS, м                                                                      | 0                                |  |
| Номер последнего записанного пакета 11                                                      |                                  |  |
| Режим пакетной передачи данных                                                              | выкл                             |  |
| Фильтрация по Упит выключена                                                                |                                  |  |

Рисунок 7. Текущая версия прошивки

## Удаленное обновление прошивки через GPRS-соединение.

Удаленное обновление прошивки через GPRS-соединение применяется, когда нецелесообразно или нет возможности обновить прошивку локально через USB-подключение к компьютеру. Обновление выполняется в нижеследующем порядке.

- 1. Отправьте на терминал команду *Upgrade 0* или команду *Upgrade N,* где N номер прошивки, одним из способов:
  - SMS-командой (Рис. 8);
  - командой, отправленной из мониторингового ПО (Рис. 9).

ВНИМАНИЕ! В случае если в команде указан некорректный номер прошивки, терминал загрузит последнюю совместимую стабильную версию прошивки.

| 🙀 HUAWEI Modem 2.0                                                 |          |                                                                 |
|--------------------------------------------------------------------|----------|-----------------------------------------------------------------|
| Выход Операции На                                                  | стройки  | и Приложения Справка                                            |
| Подключение                                                        | Ţ,       | Статистика 👘 История 📓 Вызов 🔍 Контакты 🥁 Журнал 🛷 SMS 📑 Баланс |
| <ul> <li>Покальные</li> <li>Входящие</li> <li>Исходящие</li> </ul> |          | ) 😥 🖾 🖄 🖉 🔏 🔍<br>Ответить — — — — — — — — — — — — — — — — — — — |
| 📝 Черновики<br>🔞 Важные<br>👕 Удаленные                             |          | Адресаты +79679038370 11/2048 (1)                               |
| 😂 Отчеты<br>SIM/USIM Карта<br>Ф Входящие<br>К Исходящие            |          | upgrade 200                                                     |
|                                                                    | Bx<br>C4 |                                                                 |
| Till WCDMA Beeline                                                 |          | Отправить Сохранить Закрыть                                     |

#### Рисунок 8. Отправка SMS-команды

| Отправить произвольное сообщение         pgrade 0       Сохранить         Coxpaneнные команды       Сохранить         status       *         makephoto 1       *         GetPhoto 101213,114517,0       *         Wrperiod 60,300       *         headpack       *         GetPhoto 181113,172030,0       *         Photo Cfg 10,300,0,0,0       *         mainpackbit 52,1       * | Отправить произвольное сообщение         ipgrade 0       Сохранить         Coxpaнeнные команды          status          makephoto 1          GetPhoto 101213,114517,0          Wrperiod 60,300          headpack          GetPhoto 181113,172030,0          PhotoCfg 10,300,0,0,0          mainpack          mainpackbit 52,1 | Выполни                                                                                     | ить команду - test_m3 |
|----------------------------------------------------------------------------------------------------|----------------------------------------------------------------------------------------------------|---------------------------------------------------------------------------------------------|-----------------------|
| pgrade 0<br>Coxpaнeнные конанды<br>status<br>makephoto 1<br>GetPhoto 101213,114517,0<br>Wyperiod 60,300<br>headpack<br>GetPhoto 181113,172030,0<br>PhotoCfg 10,300,0,0,0<br>mainpack bit 52,1                                                                                                    | ipgrade 0 <br>Coxpaнeнные команды<br>status<br>makephoto 1<br>GetPhoto 101213,114517,0<br>Wrperiod 60,300<br>headpack<br>GetPhoto 181113,172030,0<br>PhotoCfg 10,300,0,0,0<br>mainpack<br>mainpackbit 52,1                                                                                                    | 🚽 Отправить произвольное сообщение                                                          |                       |
| Soxpanenhible команды<br>status<br>makephoto 1<br>GetPhoto 10213,114517,0<br>Wrperiod 60,300<br>headpack<br>GetPhoto 181113,172030,0<br>PhotoCfg 10,300,0,0,0<br>mainpack<br>mainpackbit 52,1                                                                                                    | Coxpaнeнные команды<br>status<br>makephoto 1<br>GetPhoto 101213,114517,0<br>Wrperiod 60,300<br>headpack<br>GetPhoto 181113,172030,0<br>PhotoCfg 10,300,0,0,0<br>mainpack<br>mainpackbit 52,1                                                                                                    | /pgrade 0                                                                                   | Сохранить             |
| Wypenod 60,300<br>headpack<br>GetPhoto 181113,172030,0<br>PhotoCfg 10,300,0,0,0<br>mainpack<br>mainpackbit 52,1                                                                                                    | Wypenod b0,300<br>headpack<br>GetPhoto 181113,172030,0<br>PhotoCfg 10,300,0,0,0<br>mainpack<br>mainpackbit 52,1                                                                                                    | Joxpaneninue команды<br>status<br>makephoto 1<br>GetPhoto 101213,114517,0                   |                       |
| mainpackbit 52,1                                                                                                    | mainpackbit 52,1                                                                                                    | wrpenod 60,300<br>headpack<br>GetPhoto 181113,172030,0<br>PhotoCfg 10,300,0,0,0<br>mainpack | ≣ Удалить             |
|                                                                                                    |                                                                                                    | nainpackbit 52,1                                                                            | <b>•</b>              |
|                                                                                                    |                                                                                                    |                                                                                             |                       |
|                                                                                                    |                                                                                                    |                                                                                             | Отмена Назад ОК       |

#### Рисунок 9. Отправка команды из мониторингового ПО

# Инструкция. Специальные функции. Обновление прошивки в терминале.

 Процесс обновления прошивки зависит от состояния GSM-сети и может длиться до 30 минут. Воспользуйтесь сервисом «Статус удаленной прошивки» <u>http://f.7gis.ru:8022/</u>, который поможет Вам узнать состояние терминала (Рис. 10).

| <b>GALILEO</b>          |                                          |
|-------------------------|------------------------------------------|
| Доступные прошивки: 199 |                                          |
|                         | IMEI: 868204007701534 Показать статус    |
|                         |                                          |
| 🕸 GALILEO               |                                          |
|                         |                                          |
|                         | Устройство IMEI 868204007701534          |
|                         | Прошивка завершена [13.12.2013 21:25:45] |

Рисунок 10. Статус обновления прошивки

3. После обновления терминал автоматически восстановит все настройки, которые были до загрузки прошивки. Убедитесь в обновлении прошивки, отправив команду *Status*. В ответе на команду будет информация о версии прошивки.

Команда: status Ответ: Dev52432 <mark>Soft=204</mark> Pack=46 TmDt=17:51:56 19.12.13 Per=120 Nav=0 Lat=57.986607 Lon=56.208122 Spd=0.0 HDOP=0.6 SatCnt=16 A=4.80

Обновление прошивки терминала GalileoSky завершено, терминал готов к работе.